# 國立金門大學

## 休學/退學/復學

## 申請流程說明

如有疑問請洽 日間部:教務處註冊組082-313318/313319/313625 進修推廣部:進修推廣部進修組082-373233

### 目錄

| 登入本校校務行政資訊系統  | 3 |
|---------------|---|
| 【學生】休學/退學申請流程 | 4 |
| 【學生】復學申請流程    | 9 |

### 登入本校校務行政資訊系統

- 一、本校校務行政資訊系統,網址<u>http://select.nqu.edu.tw/kmkuas/index.html</u>
- 二、首次登入帳號為「身分證字號(英文字母大寫)」、密碼為「身分證字號 後4碼」。

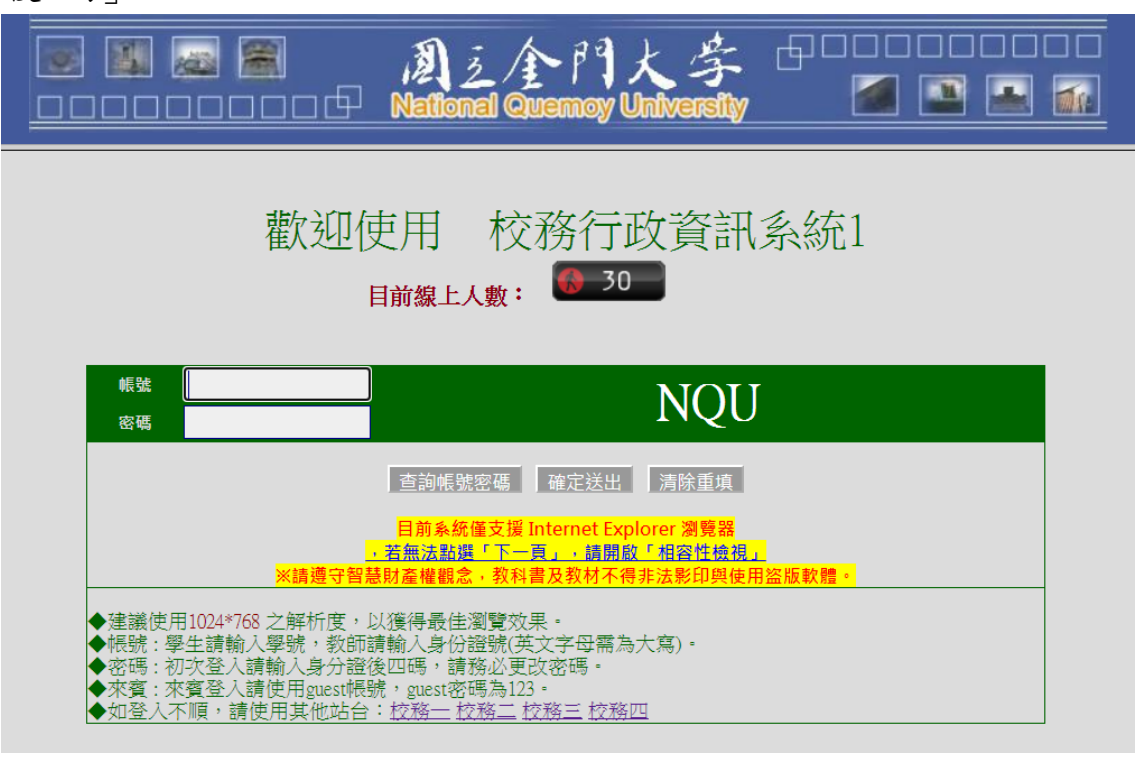

三、如忘記帳號密碼,請點選「查詢帳號密碼」。

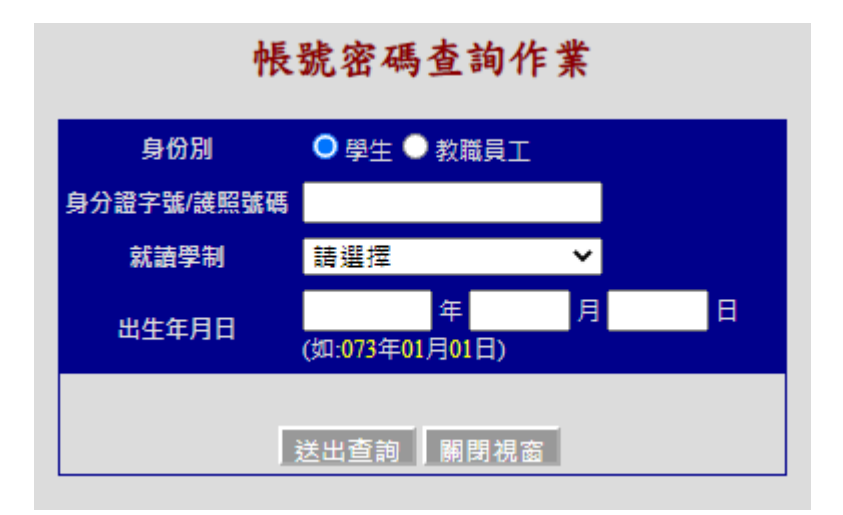

四、仍無法正常登入,請洽計算機與網路中心082-313379/313380。

### 一、登入後點選「休退學申請作業」。

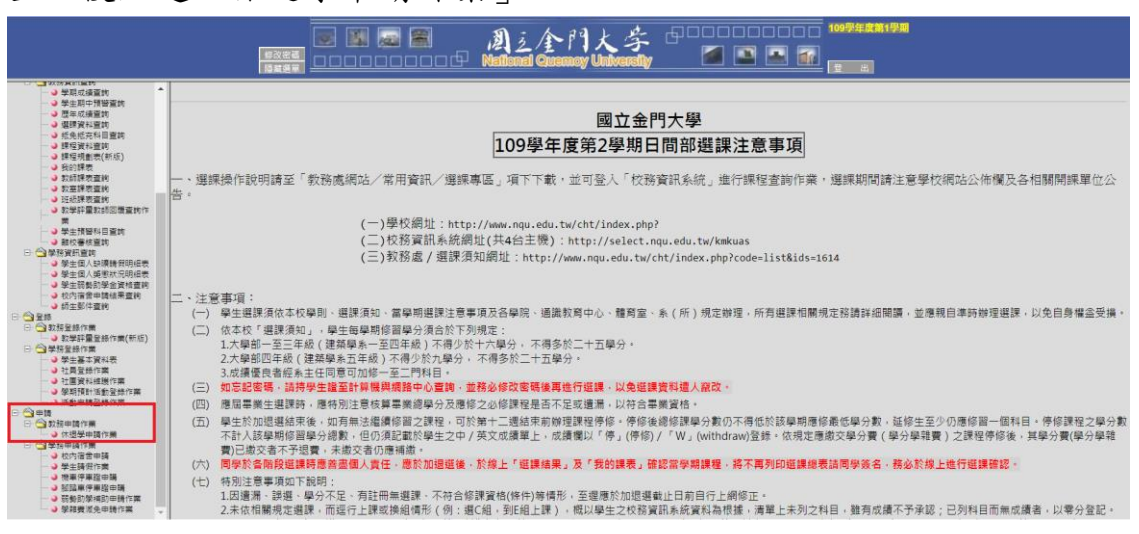

二、詳閱「國立金門大學學生辦理休學/退學重要事項」說明。

#### 國立金門大學學生辦理休學/退學重要事項

| 同學您好:                                                                                 |
|---------------------------------------------------------------------------------------|
| 您辦理休/退學過程中,學校會安排師長們與您晤談,目的在瞭解您無法繼續就學的原因,並協助解決您的困難;因此,請您務必在晤談時把您的問題告訴師長們,讓師長           |
| 們有機會來協助解決您的問題,期望您能順利完成學業。                                                             |
| ※以下為辦理休/退學重要事項,請同學務必詳閱:                                                               |
| 一、辦理休/遐學申請程序                                                                          |
| (一) 請同學於登入系統提送申請後,務必自行列印「學生休/退學申請書」(檢附相關證明文件),並攜帶申請單洽所屬導師/指導教授進行晤談,讓師長瞭解原因並           |
| 給予協助輔導。                                                                               |
| (二) 完成休退學晤談核章後,須再辦理表單內各單位雕校簽辦程序(除目前為休學狀態學生無需再簽辦雕校程序)。                                 |
| (三) 離校簽辦程序完畢後,持申請單及「學生證」繳回教務處註冊組,方可完成休退學。                                             |
| (四) 若已上網提送休學或退學申請案,即無法自行透過系統取消(休/退學取消、休學改退學等需求)。請同學攜帶已印出【核章流程中】的申請單,親自至教務處            |
| 註冊組,由教務處註冊組執行放棄取消後,學生方能重新提送新申請書。                                                      |
| 二、辦理休/退學注意事項                                                                          |
| (一)學生除勒令休退學外,凡自行提出休學/退學申請者,須經家長或監護人同意(滿20歲則免),持申請單經教師輔導並辦理休、退學程序(含離校程序完成)。 <b>辦理休</b> |
| 退學最後期限應於當學期期末考開始前完成程序。。                                                               |

三、閱讀完後點選下方「確認閱讀完畢」。

|                                                    | 三、 休、退學之學生應於學校規定期限內完成離校手續;其有因可歸實學生之因素而延宕相關程序者,以實際離校日為計算基準日。 |  |  |  |  |  |  |  |  |  |
|----------------------------------------------------|-------------------------------------------------------------|--|--|--|--|--|--|--|--|--|
|                                                    | 四、 各校不得於學校行事曆所定該學期開始日前預收任何費用。                               |  |  |  |  |  |  |  |  |  |
| 四、若有辦理休退學相關疑問,講逕洽教務處註冊組(082-313318、313319、313625)。 |                                                             |  |  |  |  |  |  |  |  |  |
|                                                    | 確認閱讀完畢                                                      |  |  |  |  |  |  |  |  |  |

四、點選休學、退學、紀錄查詢按鈕。

| 修改密碼<br>顧示選單 | 20000000<br>00000000000000000000000000000 | 周三全門大学<br>National Quamoy University |  |  |  |  |  |  |  |
|--------------|-------------------------------------------|--------------------------------------|--|--|--|--|--|--|--|
|              |                                           | 休退學申請作業                              |  |  |  |  |  |  |  |
| 休學           |                                           |                                      |  |  |  |  |  |  |  |
|              |                                           | 退學                                   |  |  |  |  |  |  |  |
|              |                                           | 申請紀錄查詢                               |  |  |  |  |  |  |  |

- (一)休學:點選後申請「休學」,休學是指學生因故不能繼續修業,依 規定申請後,得保留學籍,待日後復學繼續修業。
- (二)退學:點選後申請「退學」,退學是指學生因故中止學業,依規定 申請後,該學號無法回復繼續修業。
- (三)申請記錄查詢,點選後查詢已申請之休退學記錄。

| 休學申請作業                                                                                                    |             |         |                     |             |                              |        |   |  |  |
|----------------------------------------------------------------------------------------------------|-------------|---------|---------------------|-------------|------------------------------|--------|---|--|--|
| 部別                                                                                                    |             | 日間部     | 學制                  | 日間部學士班      | <u></u> 泉科                   |        |   |  |  |
|                                                                                                    |             |         |                     |             |                              |        |   |  |  |
|                                                                                                    |             |         |                     |             |                              |        |   |  |  |
| 修讀學時數         休學學期數         延修學期數         特殊原因         排除特殊         刻餘           修讀學期數         休學學期數         休學學期數         休學學期數         休學學期數 |             |         |                     |             |                              |        |   |  |  |
| 4                                                                                                    |             | 0       |                     | 0           | 0                            | 0      | 4 |  |  |
|                                                                                                    |             |         |                     |             |                              |        |   |  |  |
|                                                                                                    |             |         |                     | 自 109學年     | 度第2學期 🗸 <u>至</u> 109學年度第2    | 學期 ✔ 止 |   |  |  |
| 休字時間                                                                                                    |             |         |                     | 說明:休學       | 甲請休寧寧躬娶:1<br>累計以4學期為限(不含特殊休學 | 學期數)。  |   |  |  |
| 休學原因                                                                                                    |             |         |                     |             | 諸選擇 イ                        |        |   |  |  |
| 申請時間                                                                                                    |             |         |                     |             | 110年02月02日                   |        |   |  |  |
| 日/6 (年日)                                                                                                    | ± .         | 田平恒、牛田  | 1、白心珊瑚菜体的           | 使用主流休路。     |                              |        |   |  |  |
| 因感病回                                                                                                    | 東 .<br>因妻 · | 者最經濟狀?  | る、身心がルト生。<br>2.而休覺。 | -03.111/1-4 |                              |        |   |  |  |
| 因學業成績                                                                                                    | <br>因素:     | 因學業困難可  | 00000年<br>成婚不佳因素而(  | 大學。         |                              |        |   |  |  |
| 因志趣不合                                                                                                    | 因素 :        | 因志趣不合   | (含就讀科系不符)           | 明待、重考、轉學)而  | 休學。                          |        |   |  |  |
| 因工作需求                                                                                                    | 因素 :        | 因工作而辦理  | ≣休學・                |             |                              |        |   |  |  |
| 因懷孕因                                                                                                    | 妻:          | 女性因懷孕相  | 目關原因而辦理休學           | <u>g</u> .  |                              |        |   |  |  |
| 因育嬰因                                                                                                    | 妻 :         | 因育嬰(撫育  | 三歲以下幼童)而辦           | 9理休學。       |                              |        |   |  |  |
| 因兵役因                                                                                                    | 麦:          | 因服兵役而熟  | ₩理休學。               |             |                              |        |   |  |  |
| 因出國因                                                                                                    | <b>麦</b> :  | 因出國 (如智 | 留學、遊學、海外派           | 5工、移民等)而辦   | 理休學。                         |        |   |  |  |
| 因論文因素: 因論文撰寫而辦理休學。                                                                                                    |             |         |                     |             |                              |        |   |  |  |
| 因這應不良因素: 因人際關係互動不佳、學校環境這應不良而辦理休學。                                                                                                    |             |         |                     |             |                              |        |   |  |  |
| 因家人傷病因素: 因家人傷病,例如家人意外受傷,照顧家人(家庭)而辦理休學。                                                                                                    |             |         |                     |             |                              |        |   |  |  |
| 因考試訓練因素: 因準備研究所、公職、就業、證照考試或參加職業訓練而辦理你學。                                                                                                    |             |         |                     |             |                              |        |   |  |  |
| 因選課因                                                                                                    | 妻:          | 因未如期完成  | 找選課、選課學分2           | 下足、所缺學分課程未  | 開課等原因辦理休學。                   |        |   |  |  |
| 其他因素                                                                                                    | ŧ :         | 非屬上述原因  | 国者・請以文字簡述           | 「原因。        |                              |        |   |  |  |

欄位說明:

修讀學期數:學生在學學期數(不含休學學期)。

休學學期數:學生總休學學期數。

- 延修學期數:學生在規定修業年限內,未能修足應修學分者,得延長修業年 限,至多兩年(身心障礙學生得延長至多四年)。
- 特殊原因休學學期數:學生因懷孕、分娩或撫育三歲以下子女;或因突遭重 大災害者,經教育主管機關認定屬影響正常學習者,檢具相關 證明文件申請休學者,其休學期間不計入休學年限。
- 排除特殊休學學期數:扣除特殊原因休學之學期數。

剩餘休學學期數:剩餘可申請休學學期數。

休學時間:點選此次申請休學學期。

休學原因:點選此次申請休學原因,如為其他因素,需以文字說明原因。

| ■ ■ ■ 副 ■ 創え全門大学 中日日日日日日日 100単年度第1単期<br>#2285<br>#示盤単<br>ロロロロロロロロ ■ National Quemoy University ■ ■ ■ ■ ■<br>= 世 |                                                     |            |         |         |      |              |      |  |  |  |
|----------------------------------------------------------------------------------------------------|-----------------------------------------------------|------------|---------|---------|------|--------------|------|--|--|--|
|                                                                                                    | 退學申請作業                                              |            |         |         |      |              |      |  |  |  |
| 部別         日間部         學刑         日間部學士班         条科                                                             |                                                     |            |         |         |      |              |      |  |  |  |
|                                                                                                    | 班級                                                  | 班級 學號 姓名   |         |         |      |              |      |  |  |  |
|                                                                                                    |                                                     |            |         |         |      |              |      |  |  |  |
|                                                                                                    | 退學時間 109學年度第2學期 ✔ 退學原因 <b>請選擇 ✔</b> 申請時間 110年02月02日 |            |         |         |      |              |      |  |  |  |
|                                                                                                    | 因學業成績因素: 因學業成績不佳而辦理退學。                              |            |         |         |      |              |      |  |  |  |
|                                                                                                    | 因志趣不合語                                              | 因素:        | 因志趣不合(1 | 自就讀科系不得 | 守期待  | )、重考、轉學等原因而辦 | 理退學・ |  |  |  |
|                                                                                                    | 因懷孕因發                                               | <b>₹</b> : | 女性因懷孕相關 | 關原因而辦理調 | 長学・  |              |      |  |  |  |
|                                                                                                    | 因育嬰因調                                               | <b>₹</b> : | 因育嬰(撫育三 | 歲以下幼童)而 | 「辦理別 | 2学·          |      |  |  |  |
|                                                                                                    | 因傷病因                                                | <b>ā</b> : | 因受傷、生病  | 、身心狀況不住 | 主等因  | 素而辦理退學。      |      |  |  |  |
|                                                                                                    | 因工作需求                                               | 因素:        | 因工作而辦理調 | 長學・     |      |              |      |  |  |  |
|                                                                                                    | 因經濟困難                                               | 因素:        | 考量經濟狀況而 | 而辦理退學。  |      |              |      |  |  |  |
|                                                                                                    | 因生涯規劃因素: 因個人職涯規劃、服兵役、出國(如留學、遊學、工作、海外志工、移民等)而辦理退學。   |            |         |         |      |              |      |  |  |  |
|                                                                                                    | 其他因素: 非屬上述原因者,請以文字簡述原因。                             |            |         |         |      |              |      |  |  |  |
|                                                                                                    |                                                     |            |         | (       | 送    | 出回上頁         |      |  |  |  |

六、**退學申請作業**:點選退學原因後點選送出。

七、請依規定上傳相應文件、確認通訊資料無誤後,點選「送出審核」,並主 動與所屬導師/指導教授進行晤談,讓師長瞭解休/退學原因並給予協助輔 導。

| 修改 | ■ ■ ■ ■ ■ ■ ■ ■ ■ ■ ■ ■ ■ ■ ■ ■ ■ ■ ■                                                                                                    |  |  |  |  |  |  |  |  |  |  |
|----|----------------------------------------------------------------------------------------------------|--|--|--|--|--|--|--|--|--|--|
|    | 休退學申請作業                                                                                                    |  |  |  |  |  |  |  |  |  |  |
|    | 申請學年 申請學期 預計復學學年 預計復學學期 申請總類 申請日期 申請狀態 功能按鈕                                                                                                    |  |  |  |  |  |  |  |  |  |  |
|    | 111         2         退學         1120104         填寫中         櫃案上傳         通訊資料確認         送出審核                                                                                                    |  |  |  |  |  |  |  |  |  |  |
|    | 申請<br>備註:<br>1.請再次確認申請資料無誤,點選「檔案上傳」依規定上傳相應文件後,點選「送出審核」,並主動與所屬導師/指導教授進行<br>晤談,讓師長瞭解休/退學原因並給予協助輔導。<br>2.申請狀態:<br>(1)申請中:可點選「簽核查詢」確認審核進度,請務必確認簽核進度,如有疑義請與各單位承辦人員聯繫。<br>(2)退回:如因資料未完整被退回,請重新上傳文件後再次點選「送出審核」,如有疑義請與各單位承辦人員聯繫。<br>(3)核准:該申請已核准同意,教務單位將寄送休/退學相關文件至學生通訊地址,符合退費標準書將依休、退學退費標準辦理退<br>賽事官。 |  |  |  |  |  |  |  |  |  |  |

- 八、送出申請後,審核流程分兩段進行。
  - (一) 學術單位:學生送出申請即開啟流程

【導師/指導教授關懷紀錄→系所承辦人→系所主管】

(二)行政單位:於學術單位審查通過後開啟,學生須依各單位審查項目 上傳相應文件,以供審查。

日間部學生審核流程:【學務處身心健康中心/學務處生活輔導組/ 學務處課外活動指導組/體育室/圖書館/國際暨兩岸事務處→教務處 確認】

進修部學生審核流程:【學務處身心健康中心/學務處生活輔導組/ 進修部學務組/圖書館→進修部確認】

|                                                                                                    | 休退學申請作業                |                      |                                                                        |              |      |         |       |      |  |  |  |  |
|----------------------------------------------------------------------------------------------------|------------------------|----------------------|------------------------------------------------------------------------|--------------|------|---------|-------|------|--|--|--|--|
| 申請學年                                                                                                    | 申請學期                   | 預計復學學年               | 預計補                                                                    | <b>#</b> 學學期 | 申請總類 | 申請狀態    | 功維披鈕  |      |  |  |  |  |
| 111                                                                                                    | 1                      | 112                  |                                                                        | 1            | 休學   | 1110905 | 申請中   | 蓋核靈詞 |  |  |  |  |
| 集正:<br>這種完全認識中講業影無語。點選「儒氣上傳」依規定上傳相應文件後。點選「巡出署核」。並主動與所單導師指導較报進行語話。讓語長標解休/這學原因並給予如約歸導。<br>上申請政語:<br>」DI國本:可點選「發板查詞」,確認書核/進度。請請必確認發板進度。如用裝着講員各單位全級人員動聚。<br>DI國本:可加資料不完整減低間,確認者上傳文作時再又基礎「從出書板」,如用裝讀講員各單位全級人員動聚。<br>DIK是: 該非導出性心等地形。反響中國文化是與「法認書板」,如是提讀集集的花体、「與是跟標準要物理這實掌面。 |                        |                      |                                                                        |              |      |         |       |      |  |  |  |  |
|                                                                                                    |                        |                      |                                                                        | 休退攀雕校流程      |      |         |       |      |  |  |  |  |
| 審核單位                                                                                                    | 項目                     | 名稱                   | 說明                                                                     | 附件           | 審核結果 |         | 未通過原因 | 備註   |  |  |  |  |
| 學務處生活輔導相                                                                                                    | 完成戶籍                   | 2<br>5<br>地通出學校<br>9 | 為查驗戶籍地是否已還出<br>學校,講將身分證件正反<br>面合併為一個攜業後上<br>傳,承辦人電話:082-31<br>3336     |              | 通過   |         |       |      |  |  |  |  |
| 學務處身心確康中心                                                                                                    | 》 第交「学生重種保險損保就明及集催切結書」 |                      | 時點選連結下載「學主團<br>種保險續保說明及葉權切<br>結書」填妥後上傳,承辦<br>人電話:082-313341、31<br>3514 |              | 通過   |         |       |      |  |  |  |  |
| <b>昆</b> 密稿                                                                                                    | 逾期罰                    | 款已撤清 3               | 承辦人電話:082-313356                                                       | 上傳附件 尚未上傳    | 審核中  |         |       |      |  |  |  |  |
| 医密缩                                                                                                    | 信閒意                    | 書已歸還                 | 承辦人電話:082-313356                                                       |              | 審核中  |         |       |      |  |  |  |  |
| 證穹室                                                                                                    | 歸還本室信                  | 用之種商器材               | 承辦人電話:082-31380<br>1、313802                                            |              | 審核中  |         |       |      |  |  |  |  |
| 學務處課外活動指導組                                                                                                    | 就學實歉、3                 | 《免ಳ相關事項<br>1         | 間治學務處課外活動指導<br>組,承排人電話:082-31<br>3336                                  |              | 審核中  |         |       |      |  |  |  |  |

- 九、申請狀態說明:
  - (一)申請中:可點選「簽核查詢」確認審核進度,請務必確認簽核進度, 如有疑義請與各單位承辦人員聯繫。
  - (二)退回:如因資料未完整被退回,請重新上傳文件後再次點選「送出 審核」,如有疑義請與各單位承辦人員聯繫。
  - (三)核准:該申請已核准同意,教務單位將寄送休/退學相關文件至學生 通訊地址,符合退費標準者將依休、退學退費標準辦理退費事宜。
- 十、休退學退費計算基準日以「申請日」為準,若已上網提送休學或退學申請 案,即無法自行透過系統取消(休/退學取消、休學改退學等需求),請 同學洽教務處註冊組/進修部註冊組執行放棄取消後,方能重新提送新申 請。

一、登入後點選「復學申請作業」。

|                                                                                                    | ■■■■ 剧注全門大字 中□□□□□□□□□□□□□□□□□□□□□□□□□□□□□□□□□□□□                                                                                                    |
|----------------------------------------------------------------------------------------------------|----------------------------------------------------------------------------------------------------|
| <ul> <li>二年完全</li> <li>二年完全</li> <li>二年保全</li> <li>二年保全</li> <li>二年</li> <li>二年</li> <li>二年</li> <li>二年</li> <li>二年</li> <li>二年</li> <li>二年</li> <li>二年</li> <li>二年</li> <li>二年</li> <li>二年</li> <li>二年</li> <li>二年</li> <li>二年</li> <li>二年</li> <li>二年</li> <li>二年</li> <li>二年</li> <li>二年</li> <li>二年</li> <li>二年</li> <li>二年</li> <li>二日</li> <li>二日</li></ul> | 國立金門大學<br>110 學年度第 2 學期日間部選課注意事項                                                                                                    |
| * 里间<br>● 教學評量教師回覆實調作<br>● 學生預餐科目實該<br>● 發生個人類運動<br>● 學生個人類運動發明細表<br>● 學生個人類運動受明細表<br>● 學生個人類運動受明細表                                                                                                    | ☆日間部同學講注意☆<br>因選興系統異常,導致部份同學提前於111年2月9日進行加退選,目前系統已排除異常,2月9日加退選資料仍予以保留,請同學於111年2月14日上午9:00至3<br>月4日21:00期間繼續進行加退選作業,謝謝。<br>一、選興操作投明講至「教務處網站/常用資訊/選課專區」項下下載,並可登入「校務資訊系統」進行課程查詢作業,選課期間請注意學校網站公佈欄及<br>各相關開課單位公告。                                                                                                    |
| ● ◆ 大利宿舎自物展開的<br>● 初月宿舎自物展展置的<br>● 御生影件置助<br>● ● 数形登錄作業<br>● ● 数形登錄作業<br>● ● 前態調查<br>● ● 同態調查                                                                                                    | <ul> <li>(一) 學校網址: http://www.nqu.edu.tw/cht/index.php?</li> <li>(二) 校務資訊系統網址(共4台主機): http://select.nqu.edu.tw/kmkuas/</li> <li>(三) 教務處 / 選課須知網址: http://www.nqu.edu.tw/cht/index.php?code=list&amp;ids=1614</li> </ul>                                                                                                    |
|                                                                                                    | <ul> <li>二、注意事項:</li> <li>(一)學生調課須依本校學則,還課須知、當學期還課注意事項及各學院、通識教育中心、體育室、系(所)規定辦理。所有選課相關規定務請詳細閱環,並應親自準時辦理場<br/>課,以免自身權益受損。</li> <li>(二)依本校「選課須知」,學生每學期修習學分須合於下列規定:</li> <li>1.大學的一至三年級(建築學系一至四年級)不得少於十六學分,不得多於二十五學分。</li> <li>2.大學的定年級(建築學系)至四年級)不得少於十六學分,不得多於二十五學分。</li> </ul>                                                               |
| ● 科目學分抵免申請     ● 秋日學分抵免申請     ● 復變申請作業     ● 復變申請作業     ● 使和申請作業     ● 使和申請作業     ● 愛生時留作業     ● 麗勢助學補助申請作業                                                                                                    | <ul> <li>3.成績優良者經系主任同意可加修一至二門科目。</li> <li>(三)如忘記書碼,請持學生講至計算機與網路中心直詢,並務必修政書碼後再進行理護,以免延課資料進人窳改。</li> <li>(四) 應用事業生道課時,應特別注意核算業業級學分及應修公必修課程是否不定或遺漏,以符合業業資格。</li> <li>(五) 學生於加退還結束後,如有無法繼續修訂之課程,可於第十二週結束前辦理課程停修,停修後總修課學分數仍不得低於該學期應修最低學分數,延修生至少仍應修訂一個<br/>利日,通修課日子供公款工程,這些需求部件的工程,並不可以將立一件等項書標準,」 書書得以「原」作成以「N」,以此,以此在小校方程,在相写書本方面公司</li> </ul> |

二、詳閱「國立金門大學學生復學申請」說明。

| 國立金門大學學生辦理復學申請                                                            |
|---------------------------------------------------------------------------|
| ※以下辦理復學申請重要事項·請同學務必詳閱:                                                    |
| 一、復學申請須知                                                                  |
| (一) 依「本校學生休學、復學、退學及開除學籍處理辦法」辦理。                                           |
| (二)學生休學期限屆滿,依本校行事曆預定日期寄發「復學通知信函」,請收到該通知信函後,應於本校規定期限截止日前辦妥復學申請程序,即可於次學期復學。 |
| (三) 學生擬提早復學者,請於欲復學的學期開始前,依本校規定期限截止日前主動辦理復學,完成復學申請程序。                      |
| (四) 學生因故無法復學者,請檢具相關文件到校辦理或委託他人辦理延長休學。                                     |
| (1)休學累計以二學年為限,休學二年期滿,因病或特殊事故無法及時復學者,經專案申請核准後,得再予延長休學年限一至二學年。              |
| (2)學生於休學期間應徵服役,須檢具徵集令影本申請延長休學期限,服役期滿後,檢同退伍令申請復學,服役期間不計入休學年限。              |
| (五) 學生逾期末註冊或休學逾期末復學者,應予退學。                                                |
| 二、復學申請流程                                                                  |
| (一) 「復學申請表」須經由學生本人及家長(監護人)簽章、系(所)辦/系(所)主管及相關單位核章後,送至教務處註冊組,方完成復學程序。。      |
| (二) 即完成復學程序後,學生應依本校行事曆規定日期,辦理註冊及選課事宜。                                     |
| (1)如學生證遺失者,請於本校自動繳費機申請補發。                                                 |
| (2)如期復學者於繳費期間至臺灣銀行學雜費入口網,列印繳費單,據以繳費後即完成復學手續。                              |
| 備註:若有辦理復學申請相關疑問,講運洽教務處註冊組(082-313318、313319、313625)。                      |

### 三、閱讀完後點選「確認閱讀完畢」。

| 備註:若有辦理復學申請相關疑問,請逕洽教務處註冊組(082-313318、 | • 3 | 13319、313625 | ) • |  |  |  |
|---------------------------------------|-----|--------------|-----|--|--|--|
|                                       |     | 確認閱讀完畢       |     |  |  |  |

四、復學申請作業:點選欲復學學期後,點選送出。

| <u>修改字碼</u><br>屬示道單 | 2 2 2 2 2 2 2 2 2 2 2 2 2 2 2 2 2 2 2 | 創え全門大学 🗗 🔤 🖬 🖬 📰 📰 📰 📰 📰 📰 👘 |  |  |  |  |  |  |
|---------------------|---------------------------------------|------------------------------|--|--|--|--|--|--|
| 復學申請作業              |                                       |                              |  |  |  |  |  |  |
|                     | 復學時間                                  | 111學年度第1學詞 →<br>111學年度第1學詞   |  |  |  |  |  |  |
|                     |                                       | 送出                           |  |  |  |  |  |  |

五、請依規定上傳相應文件並確認資料無誤後,點選「送出審核」。

| 復學申請作業                                                                                                    |      |        |        |      |         |      |           |  |  |
|----------------------------------------------------------------------------------------------------|------|--------|--------|------|---------|------|-----------|--|--|
| 申請學年                                                                                                    | 申請學期 | 申請復學學年 | 申請復學學期 | 申請總類 | 申請日期    | 申請狀態 | 功能按鈕      |  |  |
| 111                                                                                                    | 1    | 111    | 2      | 復學   | 1120104 | 填寫中  | 檔案上傳 送出塞核 |  |  |
| 備註:<br>1.請再次確認申請資料無誤後,點選「送出審核」。<br>2.申請狀態:<br>(1)申請中:可點選「簽核查詢」確認審核進度,請務必確認簽核進度,如有疑義請與各單位承辦人員聯繫。<br>(2)退回:請與各單位承辦人員聯繫確認被退回原因。<br>(3)核准:該申請已核准同意,請務必於本校行事曆規定日期完成註冊繳費、選課等相關事宜。 |      |        |        |      |         |      |           |  |  |

- 六、送出申請後,審核流程分兩段進行。
  - (一) 學術單位:學生送出申請即開啟流程

【導師/指導教授→系所承辦人→系所主管】

 (二)行政單位:於學術單位審查通過後開啟,學生須依各單位審查項目 上傳相應文件,以供審查。
 日間部學生審核流程:【學務處身心健康中心/學務處生活輔導組/ 學務處課外活動指導組/體育室/圖書館/國際暨兩岸事務處→教務處 確認】

進修部學生審核流程:【學務處生活輔導組/圖書館→進修部確認】

#### 七、申請狀態說明:

- (一)申請中:可點選「簽核查詢」確認審核進度,請務必確認簽核進度,如有疑義請與各單位承辦人員聯繫。
- (二) 退回:請與各單位承辦人員聯繫確認被退回原因。
- (三)核准:該申請已核准同意,請務必於本校行事曆規定日期完成註冊 繳費、選課等相關事宜。
- 八、若已上網提送復學申請案,即無法自行透過系統取消(修改復學學期等需求),請同學洽教務處註冊組/進修部註冊組執行放棄取消後,方能重新 提送新申請。